## Anleitung zur Selbstregistrierung der Eltern bei WebUntis

Mit folgenden Schritten kann man sich als Elternteil selbst in WebUntis registrieren. So kann man z.B. den Stundenplan der Kinder einsehen oder seine Kinder krankmelden. Das Schreiben der Mail an die Schule entfällt dann.

| <ol> <li>Öffnen der Webseite:<br/><u>https://webuntis.com/</u></li> <li>WICHTIG: Die Registrierung muss<br/>über einen Webbrowser<br/>erfolgen. Das geht nicht über<br/>die App.</li> </ol>                                                                                                    | Willkommen<br>bei<br>WebUntis                                                                                                    |
|----------------------------------------------------------------------------------------------------|----------------------------------------------------------------------------------------------------|
| 2. Über das Suchfenster findet<br>man die Staudinger<br>Gesamtschule.                                                                                                    | Q Staudinger       Staudinger         Staudinger Gesamtschule       Yeiter Staudingerstraße 10         Zessing-Realschule       Xessing-Realschule         79100, Freiburg, Lessingstr.1       Xessing-Realschule |
| <ol> <li>In das Feld "E-Mail-Adresse"<br/>wird nun die eigene Mail<br/>eingetragen. Wichtig ist, dass<br/>es die Adresse ist, die in den<br/>Kontaktdaten der Schule<br/>hinterlegt ist.</li> <li>WebUntis schickt nun an<br/>diese Emailadresse einen<br/>Bestätigungscode. Dieser<br/>muss aus dem persönlichen<br/>Email Account kopiert<br/>werden.</li> </ol> | WebUntis Registrierung     staudinger   gesamtschule    Bitte geben Sie die E-Mail-Adresse ein, die bei Ihrem Kind hinterlegt wurde   E-Mail Adresse   Senden                                                     |
| <ol> <li>Nun muss, wieder über einen<br/>Webbrowser, die<br/>WebUntis.com Homepage<br/>geöffnet und das Feld<br/>"Registrieren" angeklickt<br/>werden.</li> </ol>                                                                                                    | Login<br><u>Passwort vergessen?</u><br>Noch keinen Zugang <mark>? <u>Registrieren</u></mark>                                                                                                    |

| 5. Der Bestätigungscode muss<br>dann in das entsprechende<br>Feld eingetragen werden.                                                                                                    | Bitte geben Sie Ihren Bestätigungscode ein (falls Sie<br>bereits einen erhalten haben)<br>Bestätigungscode<br>Senden<br>Bereits registriert? Login                                                                                                    |  |  |
|----------------------------------------------------------------------------------------------------|----------------------------------------------------------------------------------------------------|--|--|
| <ul> <li>6. Nun kann die Anmeldung in<br/>der App oder im Browser<br/>erfolgen.</li> <li>(Die Optik unterscheidet sich<br/>je nach Betriebssystem und<br/>Gerät geringfügig.)<br/>Das Beispiel hier zeigt die<br/>Android App.</li> <li>Dazu zunächst über "Profil<br/>hinzufügen" die Schule<br/>suchen</li> </ul> | 10:08   Anmelden   stauding   stauding   Staudinger Grundschule   67549, Worms, Kurfürstenstr. 20   Staudinger Gesamtschule   79115, Freiburg, Staudingerstraße 10                                                                                                    |  |  |
| <ul> <li>7. Nun ist man eingeloggt und kann unten z.B. den Stundenplan des Kindes anschauen.</li> <li>Über "Meine Abwesenheiten" kann eine Krankmeldung für das eigene Kind eingetragen werden.</li> <li>Der Schuljahreskalender ist noch nicht gefüllt.</li> </ul>                                                 | 10:10   Staudinger-GE Freiburg   Image: Sprechstunden   Image: Sprechstunden   Image: Schuljahreskalender   Image: Schuljahreskalender   Ima |  |  |

|                                                                                                    |                                        | 10:10                                         | ♥◢▮ |
|----------------------------------------------------------------------------------------------------|----------------------------------------|-----------------------------------------------|-----|
|                                                                                                    |                                        | < Eigene Abwesenheiten melden                 |     |
| <ol> <li>Dazu oben auf den orangenen<br/>+ - Button gehen. Dann kann<br/>die Maske ausgefüllt werden.<br/>Das Kind wird nun<br/>automatisch abgemeldet. Die<br/>Lehrerinnen und Lehrer sehen<br/>dies sofort.</li> </ol> | 10:10                                  | Kind<br>Manni Mustermann                      |     |
|                                                                                                    | < Abwesenheiten<br>05. März - 12. Apr. | Beginn<br>⊟ Di. 12. März ⊙ 07:10              |     |
|                                                                                                    |                                        | Ende<br>⊟ Di. 12. März ⊙ 17:40                |     |
|                                                                                                    |                                        | Abwesenheitsgrund<br>Bitte einen Grund wählen |     |
|                                                                                                    |                                        | Notiz<br>Einen Text hinzufügen                |     |